# NetBackup™ Web UI Red Hat Virtualization 管理者ガ イド

リリース 9.1

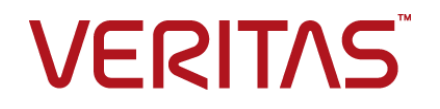

最終更新日: 2021-08-04

### 法的通知と登録商標

Copyright © 2021 Veritas Technologies LLC. All rights reserved.

Veritas、Veritas ロゴ、NetBackup は、Veritas Technologies LLC または関連会社の米国および その他の国における商標または登録商標です。その他の会社名、製品名は各社の登録商標または 商標です。

この製品には、Veritas 社がサードパーティへの帰属を示す必要があるサードパーティ製ソフトウェア(「サードパーティ製プログラム」)が含まれる場合があります。サードパーティプログラムの一部は、オープンソースまたはフリーソフトウェアライセンスで提供されます。本ソフトウェアに含まれる本使用許諾契約は、オープンソースまたはフリーソフトウェアライセンスでお客様が有する権利または義務を変更しないものとします。このVeritas製品に付属するサードパーティの法的通知文書は次の場所で入手できます。

#### https://www.veritas.com/about/legal/license-agreements

本書に記載されている製品は、その使用、コピー、頒布、逆コンパイルおよびリバースエンジニアリ ングを制限するライセンスに基づいて頒布されます。 Veritas Technologies LLC からの書面による 許可なく本書を複製することはできません。

本書は、現状のままで提供されるものであり、その商品性、特定目的への適合性、または不侵害の 暗黙的な保証を含む、明示的あるいは暗黙的な条件、表明、および保証はすべて免責されるものと します。ただし、これらの免責が法的に無効であるとされる場合を除きます。Veritas Technologies LLC およびその関連会社は、本書の提供、パフォーマンスまたは使用に関連する付随的または間 接的損害に対して、一切責任を負わないものとします。本書に記載の情報は、予告なく変更される 場合があります。

ライセンスソフトウェアおよび文書は、FAR 12.212 に定義される商用コンピュータソフトウェアと見な され、Veritasがオンプレミスまたはホスト型サービスとして提供するかを問わず、必要に応じて FAR 52.227-19「商用コンピュータソフトウェア - 制限される権利 (Commercial Computer Software -Restricted Rights)」、DFARS 227.7202「商用コンピュータソフトウェアおよび商用コンピュータソフ トウェア文書 (Commercial Computer Software and Commercial Computer Software Documentation)」、およびそれらの後継の規制に定める制限される権利の対象となります。米国政 府によるライセンス対象ソフトウェアおよび資料の使用、修正、複製のリリース、実演、表示または開 示は、本使用許諾契約の条項に従ってのみ行われるものとします。

Veritas Technologies LLC 2625 Augustine Drive Santa Clara, CA 95054

http://www.veritas.com

## テクニカルサポート

テクニカルサポートはグローバルにサポートセンターを管理しています。すべてのサポートサービスは、サポート契約と現在のエンタープライズテクニカルサポートポリシーに応じて提供されます。サポート内容およびテクニカルサポートの利用方法に関する情報については、次のWebサイトにアクセスしてください。

#### https://www.veritas.com/support

次の URL で Veritas Account の情報を管理できます。

#### https://my.veritas.com

現在のサポート契約についてご不明な点がある場合は、次に示すお住まいの地域のサポート契約 管理チームに電子メールでお問い合わせください。

| 世界共通 (日本を除く) | CustomerCare@veritas.com       |
|--------------|--------------------------------|
| 日本           | CustomerCare_Japan@veritas.com |

### マニュアル

マニュアルの最新バージョンがあることを確認してください。各マニュアルには、2ページ目に最終 更新日が記載されています。最新のマニュアルは、Veritasの Web サイトで入手できます。

https://sort.veritas.com/documents

## マニュアルに対するご意見

お客様のご意見は弊社の財産です。改善点のご指摘やマニュアルの誤謬脱漏などの報告をお願 いします。その際には、マニュアルのタイトル、バージョン、章タイトル、セクションタイトルも合わせて ご報告ください。ご意見は次のアドレスに送信してください。

#### NB.docs@veritas.com

次の Veritas コミュニティサイトでマニュアルの情報を参照したり、質問したりすることもできます。

http://www.veritas.com/community/

## Veritas Services and Operations Readiness Tools (SORT)

Veritas SORT (Service and Operations Readiness Tools) は、特定の時間がかかる管理タスクを自動化および簡素化するための情報とツールを提供するWebサイトです。製品によって異なりますが、SORT はインストールとアップグレードの準備、データセンターにおけるリスクの識別、および運用効率の向上を支援します。SORT がお客様の製品に提供できるサービスとツールについては、次のデータシートを参照してください。

https://sort.veritas.com/data/support/SORT\_Data\_Sheet.pdf

| 第1章 | NetBackup Web ユーザーインターフェースの概要                                      | 6          |
|-----|--------------------------------------------------------------------|------------|
|     | NetBackup Web UI について                                              | 6          |
|     | 用語                                                                 | 7          |
|     | NetBackup Web UI へのサインイン<br>NetBackup Web UI からのサインアウト             | 9<br>10    |
| 第2章 | NetBackup の監視                                                      | 11         |
|     | NetBackup ダッシュボード                                                  | 11         |
|     | ジョブの監視                                                             | . 11       |
|     | ジョブリストのジョブフィルタ                                                     | . 12       |
| 第3章 | RHV サーバーの管理                                                        | . 13       |
|     | NetBackup 9.1 へのアップグレード                                            | . 13       |
|     | Red Hat Virtualization 仮想マシンを保護するためのクイック構成チェック<br>リスト              | . 14       |
|     | Red Hat Virtualization サーバーと NetBackup ホスト間の安全な通信の                 |            |
|     | 構成                                                                 | 17         |
|     | NetBackup サーバーとクライアントの ECA_TRUST_STORE_PATH                        | ~~         |
|     | Net Dealure the state of the FOA ODL DATU                          | . 20       |
|     | NeiBackup $\overline{y} = \sum (2774) \sum (0) ECA_CRL_PATH \dots$ | . 21       |
|     | VIRTUALIZATION HOSTS SECURE CONNECT ENABLED                        |            |
|     |                                                                    | . 22       |
|     | NetBackup サーバーとクライアントの                                             |            |
|     | VIRTUALIZATION_CRL_CHECK                                           | . 23       |
|     | NetBackup が RHV との通信に使用するポートについて                                   | . 23       |
|     | RHV マネージャの追加または参照                                                  | . 24       |
|     | NetBackup プライマリサーバーへのバックアップホストの追加                                  | 26         |
|     | RHV マネージャの削除                                                       | 26         |
|     | RHV 仮想マシンの自動検出の構成                                                  | 26         |
|     | インアリシェント VM クルーフの作成                                                | . 27       |
|     | インフリンエント VM クルーノの削除                                                | . 32<br>32 |
|     |                                                                    |            |

| 第4章 | RHV 仮想マシンの保護                                                                                                    | 34                         |
|-----|----------------------------------------------------------------------------------------------------|----------------------------|
|     | RHV 仮想マシンを保護する前の考慮事項<br>RHV VM またはインテリジェント VM グループの保護<br>RHV 資産の保護設定の編集<br>スケジュールと保持<br>バックアップオプション                                                                                                    | 34<br>35<br>36<br>36<br>37 |
|     | VM またはインテリジェント VM グループの保護の解除<br>VM またはインテリジェント VM グループの保護状態の表示                                                                                                    | 37<br>38                   |
| 第5章 | RHV 仮想マシンのリカバリ                                                                                                    | 39                         |
|     | RHV 仮想マシンをリカバリする前の考慮事項<br>リカバリ前チェックについて<br>RHV 仮想マシンのリカバリ<br>VMのリカバリ中にサポートされる仮想ディスク形式およびディスクプロビジョ                                                                                                    | 39<br>39<br>40             |
|     | ニングについて                                                                                                    | 42                         |
| 第6章 | RHV VM の保護とリカバリのトラブルシューティング                                                                                                    | 44<br>44                   |
|     | RHV 仮想マシンの検出フェーズで発生するエラー<br>RHV 仮想マシンのバックアップの実行時に発生するエラー<br>RHV 仮想マシンのリストアの実行時に発生するエラー                                                                                                    | 45<br>46<br>47             |
| 第7章 | RHV の API とコマンドラインオプション                                                                                                    | 49                         |
|     | <ul> <li>APIとコマンドラインオプションを使用した RHV 仮想マシンの管理、保護、<br/>リカバリ</li> <li>rename ファイルに関する追加情報</li> <li>RHV 構成の追加の NetBackup オプション</li> <li>NetBackup サーバーの OVIRT_IMAGEIO_INACTIVITY_TIMEOUT<br/>オプション</li> <li>NetBackup サーバーの RHV_CREATEDISK_TIMEOUT オプショ<br/>ン</li> </ul> | 49<br>54<br>55<br>55       |
|     | NetBackup サーバーの RHV_AUTODISCOVERY_INTERVAL オ                                                                                                    | 55                         |
|     | フション                                                                                                    | 56                         |

# NetBackup Web ユーザー インターフェースの概要

この章では以下の項目について説明しています。

- NetBackup Web UI について
- 用語
- NetBackup Web UI へのサインイン
- NetBackup Web UI からのサインアウト

## NetBackup Web UI について

NetBackup Web ユーザーインターフェースは、次の機能を提供します。

- Chrome や Firefox などの Web ブラウザからプライマリサーバーにアクセスする機能。Web UI でサポートされるブラウザについて詳しくは、NetBackup ソフトウェア互換性リストを参照してください。
   NetBackup Web UI は、ブラウザによって動作が変わる場合があります。日付選択などの一部の機能は、一部のブラウザでは利用できないことがあります。こうした違いは、NetBackup の制限によるものではなく、ブラウザの機能によるものです。
- 重要な情報の概要を表示するダッシュボード。
- 役割ベースのアクセス制御 (RBAC) により、管理者は NetBackup へのユーザーア クセスを構成し、作業負荷の保護のタスクを委任できます。
- 資産の保護は、保護計画、ジョブ管理、資産の保護状態の可視性を通じて実現します。
   また、ポリシー管理は、限られた数のポリシー形式でも利用できます。ポリシー形式の
   詳細を参照できます。

作業負荷管理者は、保護計画を作成し、SLOを満たす保護計画に資産をサブスクライブし、保護状態を監視し、資産のセルフサービスリカバリを実行できます。

メモ: NetBackup Web UI は、1280x1024 以上の画面解像度で最適に表示されます。

## NetBackup Web UI のアクセス制御

NetBackup では、役割ベースのアクセス制御を使用して Web UI へのアクセス権を付 与します。アクセス制御は、役割を通じて実行されます。

- 役割は、ユーザーが実行できる操作と、Web UI でユーザーがアクセスできる機能を 定義します。たとえば、作業負荷の資産、保護計画、またはクレデンシャルへのアク セスなどがあります。
- RBAC は、Web UI と API でのみ利用可能です。
   NetBackup のその他のアクセス制御方法は、拡張監査 (EA) を除いて、Web UI と API ではサポートされません。

## NetBackup ジョブの監視

NetBackup Web UI を使用すると、管理者はより簡単に NetBackup ジョブの操作を監視し、注意が必要な問題を特定できます。

## 保護計画:スケジュール、ストレージ、およびストレージオプション を一元的に構成する場所

保護計画には、次の利点があります。

- デフォルトの作業負荷管理者は、資産を保護するために使用する保護計画を選択できます。
- 必要な RBAC 権限を使用して、作業負荷管理者は、使用されているバックアップス ケジュールやストレージを含む保護計画を作成して管理できます。
- バックアップのスケジュールに加えて、保護計画には、レプリケーションと長期保持の スケジュールも含めることができます。
- 利用可能なストレージから選択するときに、そのストレージで利用可能な追加機能を 確認できます。

## セルフサービスリカバリ

NetBackup Web UI を使用すると、作業負荷管理者が、その作業負荷に適用可能な VM、データベース、その他の資産形式を簡単にリカバリできるようになります。

# 用語

| 用語                    | 定義                                                                                                    |
|-----------------------|----------------------------------------------------------------------------------------------------|
| 資産グループ                | 「インテリジェントグループ」を参照してください。                                                                                                    |
| 資産                    | 物理クライアント、仮想マシン、データベースアプリケーションなどの<br>保護対象データです。                                                                                |
| 今すぐバックアップ             | 資産のバックアップをすぐに作成します。NetBackupは、選択した保護計画を使用して資産の完全バックアップを1回のみ実行します。<br>このバックアップは、スケジュールバックアップには影響しません。                          |
| インテリジェントグループ          | 指定した条件(問い合わせ)に基づいて、NetBackupが保護対象資産を自動的に選択することを可能にします。インテリジェントグループは、本番環境の変更が含まれるように、自動的に最新の状態に維持されます。これらのグループは、資産グループとも呼ばれます。 |
|                       | [インテリジェント VM グループ (Intelligent VM groups)]タブまたは<br>[インテリジェントグループ (Intelligent groups)]タブにこれらのグルー<br>プが表示されます。                 |
| 保護計画                  | 保護計画は、バックアップを実行するタイミング、バックアップの保持<br>期間、使用するストレージ形式を定義します。保護計画を設定したら、<br>資産を保護計画にサブスクライブできます。                                  |
| RBAC                  | 役割ベースのアクセス制御です。役割の管理者は、RBAC で設定されている役割を通じて、NetBackup Web UI へのアクセスを委任または制限できます。                                               |
|                       | 注意: RBAC で設定した役割は、NetBackup 管理コンソールまたは<br>CLI へのアクセスを制御しません。                                                                  |
| 役割                    | RBACでは、ユーザーが実行できる操作と、ユーザーがアクセスでき<br>る資産やオブジェクトを定義します。たとえば、特定のデータベースの<br>リカバリを管理する役割と、バックアップおよびリストアに必要なクレデ<br>ンシャルを設定できます。     |
| ストレージ                 | データのバックアップ、レプリケート、または複製(長期保持用)対象<br>となるストレージです。                                                                               |
| 保護計画にサブスクライブ<br>する    | 保護計画にサブスクライブする資産または資産グループを選択する<br>処理です。資産は、保護計画のスケジュールに従って保護されます。<br>Web UI では、サブスクライブを「保護の追加」とも表記します。                        |
| 保護計画からサブスクライ<br>ブ解除する | サブスクライブ解除は、保護を解除する処理、または計画から資産や<br>資産グループを削除する処理を指します。                                                                        |
| 作業負荷 (Workload)       | 資産のタイプです。たとえば、VMware、RHV、AHV、またはクラウド<br>です。                                                                                   |

表 1-1 Web ユーザーインターフェースの用語および概念

## NetBackup Web UI へのサインイン

権限を持つユーザーは、NetBackup Web UI を使用して、NetBackup プライマリサー バーに Web ブラウザからサインインできます。

利用可能なサインインオプションは次のとおりです。

- 「ユーザー名とパスワードでサインインする」
- 「証明書またはスマートカードでサインインする」
- 「シングルサインオン (SSO) でサインインする」

## ユーザー名とパスワードでサインインする

認可済みのユーザーのみが NetBackup Web UI にサインインできます。詳しくは、 NetBackup セキュリティ管理者にお問い合わせください。

ユーザー名とパスワードを使用して NetBackup プライマリサーバーにサインインする には

1 Web ブラウザを開き、次の URL に移動します。

https://primaryserver/webui/login

*primaryserver*は、サインインするNetBackupプライマリサーバーのホスト名または IP アドレスです。

2 クレデンシャルを入力して、[サインイン (Sign in)]をクリックします。

次に例を示します。

| ユーザーの種類      | 使用する形式          | 例                |
|--------------|-----------------|------------------|
| ローカルユーザー     | username        | jane_doe         |
| Windows ユーザー | DOMAIN¥username | WINDOWS¥jane_doe |
| UNIX ユーザー    | username@domain | john_doe@unix    |

## 証明書またはスマートカードでサインインする

権限を持つユーザーである場合は、スマートカードまたはデジタル証明書を使用して NetBackup Web UI にサインインできます。詳しくは、NetBackup セキュリティ管理者に お問い合わせください。

スマートカードにないデジタル証明書を使用するには、まずブラウザの証明書マネージャ に証明書をアップロードする必要があります。詳しくはブラウザのマニュアルで手順を参 照するか、証明書管理者にお問い合わせください。

#### 証明書またはスマートカードでサインインするには

1 Web ブラウザを開き、次の URL に移動します。

#### https://primaryserver/webui/login

*primaryserver*は、サインインするNetBackupプライマリサーバーのホスト名または IP アドレスです。

- 2 [証明書またはスマートカードでサインイン (Sign in with certificate or smart card)] をクリックします。
- 3 ブラウザにプロンプトが表示されたら、証明書を選択します。

## シングルサインオン (SSO) でサインインする

NetBackup 環境内で SAML が ID プロバイダとして設定されている場合、シングルサインオン (SSO) オプションを使用して NetBackup Web UI にサインインできます。詳しくは、NetBackup セキュリティ管理者にお問い合わせください。

#### SSO を使用して NetBackup プライマリサーバーにサインインするには

1 Web ブラウザを開き、次の URL に移動します。

https://primaryserver/webui/login

*primaryserver*は、サインインするNetBackupプライマリサーバーのホスト名または IP アドレスです。

- **2** [シングルサインオンでサインイン (Sign in with single sign-on)]をクリックします。
- 3 管理者が指示する手順に従ってください。

以降のログオンでは、NetBackup によって自動的にプライマリサーバーへのサイン インが行われます。

## NetBackup Web UI からのサインアウト

NetBackup は、24 時間 (ユーザーセッションで許可される最大時間) 後に Web UI からの自動サインアウトを強制的に実行します。その時間が経過すると、NetBackup は再びサインインを要求します。また、使用するサインインオプション (ユーザー名とパスワード、スマートカード、またはシングルサインオン (SSO))を変更する場合にもサインアウトできます。

#### NetBackup Web UI からサインアウトするには

◆ 右上で、プロファイルアイコン、[サインアウト (Sign out)]の順にクリックします。

# NetBackup の監視

この章では以下の項目について説明しています。

- NetBackup ダッシュボード
- ジョブの監視
- ジョブリストのジョブフィルタ

# NetBackup ダッシュボード

NetBackup ダッシュボードは、組織内のロールに関連する詳細情報のクイックビューを 提供します。

| 表 2-1 NetBackup ダッシュ小一r | 表 2-1 | NetBackup ダッシュボート |
|-------------------------|-------|-------------------|
|-------------------------|-------|-------------------|

| ダッシュボードウィジェット | 説明                                                          |
|---------------|-------------------------------------------------------------|
| ジョブ           | 実行中のジョブやキューに投入済みのジョブの数、試行されたジョブや完了したジョブの状態などのジョブ情報を一覧表示します。 |

# ジョブの監視

[ジョブ (Jobs)]ノードを使用して、NetBackup 環境のジョブを監視し、特定のジョブの詳 細を表示します。

### ジョブを監視するには

- 1 左側で、[アクティビティモニター (Activity monitor)]>[ジョブ (Jobs)]をクリックします。
- 2 表示するジョブの名前をクリックします。

[概要 (Overview)]タブで、ジョブに関する情報を表示します。

- [ファイルリスト (File List)]には、バックアップイメージに含まれているファイルが 表示されます。
- [状態 (Status)]セクションには、ジョブに関連する状態と状態コードが表示されます。状態コード番号をクリックすると、この状態コードについてのベリタスナレッジベースの情報が表示されます。
   『NetBackup 状態コードリファレンスガイド』を参照してください。
- [詳細 (Details)]タブをクリックして、ジョブについて記録された詳細を表示します。
   ドロップダウンメニューを使用して、エラーの種類によってログをフィルタできます。

p.12 の「ジョブリストのジョブフィルタ」を参照してください。

# ジョブリストのジョブフィルタ

特定の状態のジョブを表示するために、ジョブをフィルタできます。たとえば、実行中の ジョブまたは一時停止中のジョブをすべて表示できます。

### ジョブリストをフィルタするには

- 1 [ジョブ (Jobs)]をクリックします。
- 2 ジョブリストの上にある[フィルタ (Filter)]オプションをクリックします。
- 3 [フィルタ (Filter)]ウィンドウでフィルタオプションを選択すると、表示されるジョブが 動的に変わります。フィルタオプションは次のとおりです。
  - すべて (All)
  - 有効 (Active)
  - 完了 (Done)
  - 失敗 (Failed)
  - 未完了 (Incomplete)
  - 部分的に成功 (Partially Successful)
  - キューへ投入済み (Queued)
  - 成功 (Successful)
  - 一時停止 (Suspended)
  - 再試行を待機中 (Waiting for Retry)
- 4 [フィルタの適用 (Apply Filters)]をクリックします。
- 5 選択したフィルタを解除するには、[すべて消去 (Clear All)]をクリックします。

# RHV サーバーの管理

この章では以下の項目について説明しています。

- NetBackup 9.1 へのアップグレード
- Red Hat Virtualization 仮想マシンを保護するためのクイック構成チェックリスト
- Red Hat Virtualization サーバーと NetBackup ホスト間の安全な通信の構成
- NetBackup が RHV との通信に使用するポートについて
- RHV マネージャの追加または参照
- RHV 仮想マシンの自動検出の構成
- インテリジェント VM グループの作成
- インテリジェント VM グループの削除
- RHV リソースの使用に関するグローバル制限の設定

# NetBackup 9.1 へのアップグレード

既存の NetBackup プライマリサーバーを NetBackup バージョン 9.1 にアップグレード することを計画していて、RHV VM 保護を構成している場合は、次の点に注意してください。

- 構成済みの役割と権限は、アップグレード後には利用できなくなります。NetBackup 管理者が新しい役割と権限を構成する必要があります。詳しくは、「役割に基づくアク セス制御管理」の章を参照してください。
- RHV を保護するために NetBackup API と統合している場合、一部の API は利用できず、NetBackup 9.1プライマリサーバーによって提供されていません。詳しくは、 『NetBackup 資産サービススタートガイド』を参照してください。

- アップグレード中に、NetBackup プライマリサーバーは RHV 資産とインテリジェント グループを新しいテーブルに移行します。以前に検出された VM の数によっては、 この情報の移行に時間がかかることがあります。
   この移行中は、NetBackup Web UI にすべての VM が表示されない場合がありま す。Web UI では、次のメッセージが表示されます。
   移行処理が進行中です。指定されたデータは不整合および未完了である可能性が あります。
   このメッセージは、移行が完了すると表示されなくなります。
   移行中、インテリジェントグループの保護はしばらくの間機能しないことがありますが、 サブスクライブされている個々の VM の保護は機能します。
- 移行中にWebUIにVMが表示されない場合、バックアップイメージからVMのリストアを開始することはできませんが、bpsrestoreコマンドまたはリストアAPIは使用できます。

## Red Hat Virtualization 仮想マシンを保護するための クイック構成チェックリスト

NetBackup Web UI を使用して、Red Hat Virtualization (RHV) プラットフォーム上で作成された仮想マシンを保護します。

APIとコマンドラインオプションを使用して、RHV VM を保護およびリカバリすることもできます。

**p.49**の「APIとコマンドラインオプションを使用した RHV 仮想マシンの管理、保護、リカバリ」を参照してください。

次の表で、RHV 仮想マシンを保護するための手順の概要またはチェックリストについて 説明します。

| 手順の概要                           | 説明と参照                                                                                                    |
|---------------------------------|----------------------------------------------------------------------------------------------------|
| RHV VM を保護する NetBackup を配備する    | 概説すると、RHVのVMを保護するには次が必要です。                                                                                                    |
|                                 | <ul> <li>NetBackup プライマリサーバー</li> <li>NetBackup メディアサーバー</li> <li>バックアップホストとして動作可能な NetBackup クライアント</li> </ul>                                                                              |
|                                 | NetBackup プライマリサーバーおよびメディアサーバーは、NetBackupの<br>どのサポート対象サーバープラットフォームでもサポートされますが、<br>NetBackup クライアントは RHEL、SUSE、または Windows ホストでサポー<br>トされます。                                                  |
|                                 | Flex Appliance を含む NetBackup Appliance は、NetBackup プライマリ<br>サーバーおよびメディアサーバーとして、またはバックアップホストとして動<br>作するクライアントとしてもサポートされます。                                                                    |
|                                 | NetBackup はエージェントレスアーキテクチャを使用して RHV VM を保護<br>します。NetBackup と RHV マネージャ間の通信は、API を使用して行わ<br>れます。                                                                                             |
| バックアップとリカバリ用のRHV アクセスホストの<br>構成 | RHV アクセスホストは、バックアップとリカバリ時にはそれぞれバックアップ<br>ホスト、リカバリホストとして動作します。アクセスホストは、バックアップとリス<br>トア操作中のデータ移動に関与します。                                                                                        |
|                                 | NetBackup メディアサーバーまたはアプライアンスではないバックアップホストを使用する場合、NetBackup の[RHV アクセスホスト (RHV Access Hosts)]リストにバックアップホストを追加します。                                                                             |
|                                 | p.26の「NetBackup プライマリサーバーへのバックアップホストの追加」を参照してください。                                                                                                    |
| NetBackup と RHV 間の安全な通信の有効化     | 次のセクションには、NetBackupとRHV間の安全な通信の設定に関する<br>詳細が含まれます。                                                                                                    |
|                                 | <ul> <li>安全な通信         p.17 の「Red Hat Virtualization サーバーと NetBackup ホスト間の安全な通信の構成」を参照してください。     </li> <li>通信ポート         p.23 の「NetBackup が RHV との通信に使用するポートについて」を参照してください。     </li> </ul> |

表 3-1 NetBackup を使用した RHV 仮想マシンの構成と保護

| 手順の概要                            | 説明と参照                                                                                                    |  |
|----------------------------------|----------------------------------------------------------------------------------------------------|--|
| RHV サーバーとインテリジェント VM グループ<br>の管理 | <ul> <li>前提条件:</li> <li>RHV マネージャの追加には、デフォルトの RHV 管理者の役割が必要です。</li> <li>RHV サーバーの管理</li> <li>p.24 の「RHV マネージャの追加または参照」を参照してください。</li> <li>インテリジェント VM グループの管理</li> <li>p.27 の「インテリジェント VM グループの作成」を参照してください。</li> <li>p.32 の「インテリジェント VM グループの削除」を参照してください。</li> </ul> |  |
| RHV VM の保護                       | <ul> <li>前提条件:<br/>RHV マネージャの追加には、デフォルトの RHV 管理者の役割が必要<br/>です。</li> <li>ベストプラクティス<br/>p.34 の「RHV 仮想マシンを保護する前の考慮事項」を参照してください。</li> <li>仮想マシンの保護<br/>p.35 の「RHV VM またはインテリジェント VM グループの保護」を参照してください。</li> </ul>                                                          |  |
| RHV リソースの使用に関するグローバル制限の<br>設定の考慮 | VMの作成時にVMを自動的に保護する場合、しばらくすると、同時に保<br>護されるVMの数が増える可能性があります。多数の同時バックアップは、<br>RHVとバックアップのパフォーマンスに影響する場合があります。<br>グローバル制限を設定すると、RHVリソースを効率的に管理できます。<br>p.32の「RHVリソースの使用に関するグローバル制限の設定」を参照し<br>てください。                                                                       |  |

## その他の参照

次の表で、RHV 仮想マシンとその他の情報をリカバリするための手順の概要またはチェックリストについて説明します。

### 表 3-2 RHV VM のリカバリとその他の情報

| 手順の概要     | 説明と参照                                         |
|-----------|-----------------------------------------------|
| VM の保護の解除 | p.37の「VM またはインテリジェント VM グループの保護の解除」を参照してください。 |

| 手順の概要                                  | 説明と参照                                                                                                    |
|----------------------------------------|----------------------------------------------------------------------------------------------------|
| 保護された RHV VM のリカバリ                     | <ul> <li>ベストプラクティス</li> <li>p.39の「RHV 仮想マシンをリカバリする前の考慮事項」を参照してください。</li> <li>サポートされているディスク形式とディスクプロビジョニング</li> <li>p.42の「VM のリカバリ中にサポートされる仮想ディスク形式およびディスクプロビジョニングについて」を参照してください。</li> <li>RHV VM のリカバリ</li> <li>p.40の「RHV 仮想マシンのリカバリ」を参照してください。</li> </ul> |
| RHV VM を保護するための API とコマンドライ<br>ンのオプション | <ul> <li>NetBackup API とコマンドラインオプションを使用して、RHV VM を保護およびリカバリできます。</li> <li>p.49の「API とコマンドラインオプションを使用した RHV 仮想マシンの管理、保護、リカバリ」を参照してください。</li> <li>p.55の「RHV 構成の追加の NetBackup オプション」を参照してください。</li> </ul>                                                     |
| トラブルシューティング情報                          | <ul> <li>RHV の保護またはリカバリに関する問題のトラブルシューティングを行うには、次の情報を使用します。</li> <li>p.44 の 第6章 を参照してください。</li> </ul>                                                                                                    |

# Red Hat Virtualization サーバーと NetBackup ホスト間の安全な通信の構成

NetBackup で Red Hat Virtualization サーバー証明書をルートまたは中間の認証局 (CA) 証明書を使用して検証できるようになりました。

仮想化サーバーでは PEM 証明書形式のみがサポートされます。

p.22の「サーバーとクライアントの

VIRTUALIZATION\_HOSTS\_SECURE\_CONNECT\_ENABLED」を参照してください。

次の手順は、NetBackup プライマリサーバーとすべての RHV アクセスホストに適用されます。

Red Hat Virtualization サーバーと RHV アクセスホストの間の安全な通信を構成するには

- 1 RHV アクセスホストで外部認証局トラストストアを構成します。
- 2 必要な Red Hat Virtualization サーバーの CA 証明書をアクセスホストのトラストストアに追加します。

Windows 証明書ストアの場合は、Windows の[信頼されたルート証明機関 (Trusted Root Certification Authorities)]に CA 証明書を追加します。

次のコマンドを使用します。

certutil.exe -addstore -f "Root" certificate filename

| 3                                               | nbsetconfig コマンドを使用して、アクセスホストで次の NetBackup 構成オプショ<br>ンを構成します。 |                                                                                                    |
|-------------------------------------------------|---------------------------------------------------------------|----------------------------------------------------------------------------------------------------|
|                                                 | 構成オプションについ<br>ださい。                                            | て詳しくは、『NetBackup 管理者ガイド Vol. 1』を参照してく                                                                                  |
| ECA_TRUST_STORE_PATH                            |                                                               | 信頼できるすべてのルートCA 証明書を含む証明書バンドルファ<br>イルのファイルパスを指定します。                                                                     |
|                                                 |                                                               | このオプションは、ファイルベースの証明書に固有です。Windows<br>証明書ストアを使用している場合、このオプションは構成しないで<br>ください。                                           |
|                                                 |                                                               | この外部 CA のオプションをすでに構成してある場合は、RHV の<br>CA 証明書を既存の外部証明書トラストストアに追加します。                                                     |
|                                                 |                                                               | このオプションを構成していない場合は、必要なすべての Red<br>Hat Virtualization サーバーの CA 証明書をトラストストアに追加<br>してオプションを設定します。                         |
|                                                 |                                                               | p.20 の「NetBackup サーバーとクライアントの<br>ECA_TRUST_STORE_PATH」を参照してください。                                                       |
| ECA_CRL_PATH                                    |                                                               | 外部 CA の証明書失効リスト (CRL) が保存されているディレクトリ<br>のパスを指定します。                                                                     |
|                                                 |                                                               | この外部 CA のオプションをすでに構成してある場合は、Red Hat Virtualization サーバーの CRL を CRL キャッシュに追加します。                                        |
|                                                 |                                                               | このオプションを構成していない場合は、必要なすべてのCRLを<br>CRL キャッシュに追加してオプションを設定します。                                                           |
|                                                 |                                                               | p.21の「NetBackupサーバーとクライアントのECA_CRL_PATH」<br>を参照してください。                                                                 |
| VIRTUALIZATION_HOSTS_<br>SECURE_CONNECT_ENABLED |                                                               | このオプションは、Nutanix AHV、RHV、VMware の安全な通信<br>に影響します。このオプションを指定しないと、作業負荷とプラグイ<br>ンごとに、作業負荷との安全な通信または安全でない通信が個別<br>に決定されます。 |
|                                                 |                                                               | 詳しくは、各作業負荷の管理者ガイドを参照してください。                                                                                            |
|                                                 |                                                               | RHV では、デフォルトで安全な通信が有効です。                                                                                               |
|                                                 |                                                               | このオプションを使用すると、セキュリティ証明書検証をスキップで<br>きます。                                                                                |
|                                                 |                                                               | p.22 の「サーバーとクライアントの<br>VIRTUALIZATION_HOSTS_SECURE_CONNECT_ENABLED」<br>を参照してください。                                      |

VIRTUALIZATION CRL CHECK

CRL で仮想化サーバー証明書の失効状態を検証できます。

デフォルトでは、このオプションは無効になっています。 p.23 の「NetBackup サーバーとクライアントの

VIRTUALIZATION\_CRL\_CHECK」を参照してください。

外部 CA のサポートについて詳しくは、『NetBackup セキュリティおよび暗号化ガイド』を参照してください。

## NetBackup サーバーとクライアントの ECA\_TRUST\_STORE\_PATH

ECA\_TRUST\_STORE\_PATH オプションでは、信頼できるすべてのルート CA 証明書を含む証明書バンドルファイルへのファイルパスを指定します。

この証明書ファイルには、PEM 形式の1つ以上の証明書が必要です。

Windows 証明書ストアを使用する場合、ECA\_TRUST\_STORE\_PATH オプションを指定しないでください。

トラストストアは次の形式の証明書をサポートします。

- 信頼できるルート認証局の、バンドルされている証明書を持つ PKCS #7 または P7B ファイル。このファイルは、PEM または DER でエンコードされている場合があります。
- 信頼できるルート認証局の PEM エンコードされた証明書が連結されて含まれるファ イル。

このオプションは、ファイルベースの証明書で必須です。

表 3-3 ECA TRUST STORE PATH の情報

| 使用方法   | 説明                                                                                                    |
|--------|----------------------------------------------------------------------------------------------------|
| 使用する場所 | NetBackup サーバーまたはクライアント上。                                                                                                    |
|        | VMware、RHV サーバー、または Nutanix AHV に対して証明書の<br>検証が必要な場合、NetBackup がホストの通信に使用する認証局<br>(NetBackup CA または外部 CA) に関係なく、NetBackup プライマ<br>リサーバーとそれぞれのアクセスホストでこのオプションを設定する必<br>要があります。 |
| 使用方法   | オプションを表示、追加、変更するには、nbgetconfig コマンドと<br>nbsetconfig コマンドを使用します。                                                                                                    |
|        | 次の形式を使用します。                                                                                                    |
|        | ECA_TRUST_STORE_PATH = Path to the external CA certificate                                                                                                    |
|        | 例:c:¥rootCA.pem                                                                                                    |

| 使用方法         | 説明                                   |
|--------------|--------------------------------------|
| 同等の管理コンソールのプ | NetBackup 管理コンソールのホストプロパティには、このエントリに |
| ロパティ         | 相当するエントリは存在しません。                     |

## NetBackup サーバーとクライアントの ECA\_CRL\_PATH

ECA\_CRL\_PATH オプションは、外部認証局 (CA) の証明書失効リスト (CRL) が保存されているディレクトリのパスを指定します。

これらの CRL は、NetBackup CRL キャッシュにコピーされます。 CRL キャッシュの CRL で外部証明書の失効状態が検証されます。

CRL キャッシュ内の CRL は、ECA\_CRL\_PATH に指定されたディレクトリにある CRL に、 ECA CRL PATH SYNC HOURS オプションに基づいて定期的に更新されます。

ECA\_CRL\_CHECK または HADOOP\_CRL\_CHECK オプションが DISABLE (または 0) に設定 されておらず、ECA\_CRL\_PATHオプションが指定されていない場合、NetBackup は CRL 配布ポイント (CDP) で指定された URL から CRL をダウンロードし、それらを使用してピ アホストの証明書の失効状態を検証します。

メモ: 仮想化サーバー証明書の失効状態の検証には、VIRTUALIZATION\_CRL\_CHECK オプションを使用します。

**p.23**の「NetBackup サーバーとクライアントの VIRTUALIZATION\_CRL\_CHECK」を 参照してください。

Hadoop サーバー証明書の失効状態の検証には、HADOOP\_CRL\_CHECK オプションを使用します。

#### 表 3-4 ECA\_CRL\_PATH の情報

| 使用方法   | 説明                                                                                                    |
|--------|----------------------------------------------------------------------------------------------------|
| 使用する場所 | NetBackup サーバーまたはクライアント上。                                                                                                    |
|        | VMware、RHV サーバー、Nutanix AHV、または Hadoop に対して証明書の検証が必要な場合、NetBackup がホストの通信に使用する認証局 (NetBackup CA または外部 CA) に関係なく、NetBackup プライマリサーバーとそれぞれのアクセスホストまたはバックアップホストでこのオプションを設定する必要があります。 |
| 使用方法   | オプションを表示、追加、変更するには、nbgetconfig コマン<br>ドと nbsetconfig コマンドを使用します。                                                                                                    |
|        | 次の形式を使用して、CRL ディレクトリのパスを指定します。                                                                                                    |
|        | ECA_CRL_PATH = Path to the CRL directory                                                                                                    |

| 使用方法           | 説明                                  |
|----------------|-------------------------------------|
| 同等の管理コンソールのプロパ | NetBackup 管理コンソールのホストプロパティには、このエントリ |
| ティ             | に相当するエントリは存在しません。                   |

## サーバーとクライアントの VIRTUALIZATION\_HOSTS\_SECURE\_CONNECT\_ENABLED

VIRTUALIZATION\_HOSTS\_SECURE\_CONNECT\_ENABLED オプションを指定すると、仮想化サーバー証明書をルートまたは中間の認証局 (CA) 証明書を使用して検証できます。

デフォルトでは、VIRTUALIZATION\_HOSTS\_SECURE\_CONNECT\_ENABLED オプションは UNDEFINED に設定されています。

セキュリティ証明書検証は RHV および Nutanix AHV サーバーでは有効になりますが、 VMware サーバーでは無効になります。

メモ: 1 つの外部 CA を 1 台の仮想サーバーに構成でき、それ以外には構成できない 場合は、2 台の別々のバックアップホストを使用する必要があります。外部 CA を構成で きるバックアップホストに対しては、VIRTUALIZATION\_HOSTS\_SECURE\_CONNECT\_ENABLED オプションを YES に設定する必要があります。他のバックアップホストでは、このオプショ ンを NO に設定する必要があります。

# 表 **3-5** VIRTUALIZATION\_HOSTS\_SECURE\_CONNECT\_ENABLED の情報

| 使用方法                 | 説明                                                              |
|----------------------|-----------------------------------------------------------------|
| 使用する場所               | NetBackup プライマリサーバーまたはすべてのアクセスホスト上。                             |
| 使用方法                 | オプションを表示、追加、変更するには、nbgetconfig コマンドと<br>nbsetconfig コマンドを使用します。 |
|                      | RHV、VMware、または Nutanix AHV サーバーの証明書検証を有効に<br>するには、次の形式を使用します。   |
|                      | VIRTUALIZATION_HOSTS_SECURE_CONNECT_ENABLED = YES               |
| 同等の管理コンソール<br>のプロパティ | NetBackup 管理コンソールのホストプロパティには、このエントリに相当<br>するエントリは存在しません。        |

## NetBackup サーバーとクライアントの VIRTUALIZATION\_CRL\_CHECK

VIRTUALIZATION\_CRL\_CHECKオプションを使用すると、仮想化サーバーの外部証明書の失効の確認レベルを指定できます。確認に基づいて、ホストとの通信時に、証明書失効リスト (CRL) に対して仮想化サーバー証明書の失効状態が検証されます。

デフォルトでは、VIRTUALIZATION\_CRL\_CHECK は無効になっています。証明書失効リスト(CRL)に対して仮想化サーバー証明書の失効状態を検証する場合は、オプションを別の値に設定します。

ECA\_CRL\_PATH 構成オプションまたは CRL 配布ポイント (CDP) で指定されているディレクトリの CRL を使用できます。

p.21の「NetBackup サーバーとクライアントの ECA CRL PATH」を参照してください。

| 使用方法                 | 説明                                                                                              |
|----------------------|-------------------------------------------------------------------------------------------------|
| 使用する場所               | NetBackup プライマリサーバーまたはすべてのアクセスホスト上。                                                             |
| 使用方法                 | オプションを表示、追加、変更するには、nbgetconfig コマンドと<br>nbsetconfig コマンドを使用します。                                 |
|                      | 次の形式を使用します。                                                                                     |
|                      | VIRTUALIZATION_CRL_CHECK = CRL check                                                            |
|                      | 次のいずれかを指定できます。                                                                                  |
|                      | <ul> <li>DISABLE (または 0) - 失効の確認を無効にします。ホストとの通信時に、CRL で証明書の失効状態は検証されません。これはデフォルト値です。</li> </ul> |
|                      | <ul> <li>LEAF (または 1) - CRL でリーフ証明書の失効状態が検証されます。</li> </ul>                                     |
|                      | <ul> <li>CHAIN (または 2) - CRL で証明書チェーンの証明書すべての<br/>失効状態が検証されます。</li> </ul>                       |
| 同等の管理コンソールのプ<br>ロパティ | NetBackup 管理コンソールのホストプロパティには、このエントリに<br>相当するエントリは存在しません。                                        |

#### 表 3-6 VIRTUALIZATION\_CRL\_CHECK の情報

# NetBackup が RHV との通信に使用するポートについて

次の表に、NetBackup が RHV と通信するために必要なポートを示します。

| 表 3-1 NetBackup か RHV と通信するために必要なホート |       |                                              |                                                  |  |
|--------------------------------------|-------|----------------------------------------------|--------------------------------------------------|--|
| ポート                                  | プロトコル | 宛先                                           | 目的                                               |  |
| 80、443                               | ТСР   | RHV マネージャ                                    | RHV マネージャへの HTTP<br>および HTTPS アクセスを提<br>供        |  |
| 54322                                | ТСР   | RHV 차スト<br>(Red Hat Enterprise Linux<br>차スト) | ImageIO デーモン<br>(ovirtimageio-daemon)<br>との通信に必要 |  |
| 54323                                | ТСР   | RHV マネージャ<br>(ImageIOプロキシサーバー)               | ImageIO プロキシ<br>(ovirtimageio-proxy)と<br>の通信に必要  |  |

## RHV マネージャの追加または参照

RHV マネージャとそのクレデンシャルを追加および参照できます。

#### RHV マネージャとそのクレデンシャルを追加するには

- 左側の[RHV]、[RHV マネージャ (RHV managers)]タブの順にクリックします。 1
- **2** [+ 追加 (+ Add)]をクリックして、RHV マネージャを追加し、次を入力します。
  - RHV マネージャ名
  - アクセスのクレデンシャル
  - [検証用バックアップホスト(Backup host for validation)]を使用して、バックアッ プホストを選択します。
  - ポート番号 (オプション)

メモ: NetBackup は、FQDN を使用して RHV マネージャを追加することをお勧め します。IP アドレスまたは短縮名を使用して RHV マネージャを追加すると、重複し たエントリが作成され、RBAC の適用時に問題が発生する可能性があります。

「NetBackup プライマリサーバーへのバックアップホストの追加」

- [保存 (Save)]をクリックします。 3
- 4 別の RHV マネージャのクレデンシャルを追加するには、[追加 (Add)]をクリックし ます。

## RHV マネージャでのインライン処理

RHV マネージャで、次のインライン処理を実行できます。

- [検出 (Discover)]: 選択した RHV マネージャに属する VM 資産を手動で検出します。
- [編集 (Edit)]: RHV マネージャのクレデンシャルを変更します。
- [削除 (Delete)]: RHV マネージャを削除します。

## RHV マネージャでの一括処理

1 つ以上の RHV マネージャを選択し、次の一括処理を実行できます。

- [クレデンシャルの検証 (Validate credentials)]: RHV マネージャのクレデンシャル を検証します。
- [削除 (Delete)]: RHV マネージャを削除します。

## RHV マネージャの参照

RHV マネージャとクラスタを参照して VM を見つけて、その保護計画やリカバリポイントなどの詳細を表示できます。

#### RHV マネージャを参照するには

- 1 左側の[RHV]をクリックします。
- 2 [RHV マネージャ (RHV managers)]をクリックして検索を開始します。

リストには、アクセス権を持つ RHV マネージャとクラスタが含まれます。

タブには、次の階層でアクセスできる RHV マネージャとクラスタが表示されます。

```
All
RHV_Managers
RHV_Manager1
Cluster1
Cluster2
RHV_Manager2
Cluster3
Cluster4
```

サーバーを見つけるには、検索フィールドに文字列を入力します。

3 詳細を表示する RHV マネージャをクリックします。

上向き矢印をクリックすると、より高いレベルに移動して戻れます。

- 4 VMをクリックすると、保護状態、リカバリポイント、リストアアクティビティが表示されます。
- **5** 計画に VM をサブスクライブ するには、 [保護の追加 (Add protection)] をクリックします。

## NetBackup プライマリサーバーへのバックアップホストの追加

バックアップホストまたはアプライアンスは、NetBackupプライマリサーバーとRHVマネージャ間の間接通信を確立するためのチャネルとして機能します。バックアップホストは仮想マシンに代わってバックアップまたはリストアを実行するNetBackupクライアントです。

NetBackup プライマリサーバーとメディアサーバーをバックアップホストとして構成することもできます。ただし、バックアップホストとして機能するプライマリサーバーまたはメディアサーバーを RHV アクセスホストリストに追加する必要はありません。

安全な通信は API によって行われ、SSL を使用します。

メモ: SSL では、すべてのバックアップホストに ECA 証明書が必要です。

RHVとバックアップホスト間の通信には、開かれたポートが必要です。

バックアップホストでは次のオペレーティングシステムがサポートされています。

- Windows
- Red Hat Linux
- SUSE

バックアップホストが NetBackup メディアサーバーまたはアプライアンスでない場合は、 NetBackup の[RHV アクセスホスト (RHV Access Hosts)]リストにバックアップホストを 追加する必要があります。

### アクセスホストを追加するには

- **1** NetBackup Web UI の左側のペインで、[RHV]をクリックします。
- 右上で、[RHV 設定 (RHV settings)]、[アクセスホスト (Access hosts)]、[追加 (Add)]の順にクリックしてアクセスホストを追加します。

## RHV マネージャの削除

[RHV マネージャ (RHV managers)]タブから一括処理またはインライン処理によって RHV マネージャを削除できます。

RHV マネージャを削除すると、NetBackup から RHV VM を保護できなくなります。

p.24の「RHV マネージャの追加または参照」を参照してください。

## RHV 仮想マシンの自動検出の構成

RHV 仮想マシンの自動検出を有効にして、スキャン間隔を設定します。

#### 自動検出を有効にするには

- 1 左側で[RHV]をクリックし、[仮想マシン (Virtual machines)]タブをクリックします。
- 2 [RHV の設定 (RHV settings)]、[自動検出 (Autodiscovery)]の順にクリックしま す。
- [RHV の自動検出 (RHV autodiscovery)]をオンにして、RHV VM の資産検出を 制御します。
- 4 [編集 (Edit)]をクリックして、自動検出の間隔を設定します。時間または分単位で間 隔を選択し、[保存 (Save)]をクリックします。デフォルトの間隔は8時間です。

## インテリジェント VM グループの作成

クエリーと呼ばれるフィルタのセットに基づいて、インテリジェント VM グループを作成で きます。NetBackup は、クエリーに基づいて自動的に仮想マシンを選択し、それらをグ ループに追加します。その後、グループに保護を適用できます。インテリジェントグルー プでは、VM 環境内の変更が自動的に反映されるため、グループ内の VM のリストを手 動で修正する必要がないことに注意してください。

**メモ:** クエリーと一致する新たに検出された VM は、バックグラウンドタスクによってインテ リジェント VM グループに追加されます。このバックグラウンドタスクは、NetBackup Web 管理サービスの開始から5分後に実行されます。その後、このタスクは30分ごとに実行 されます。

#### インテリジェント VM グループを作成するには

- 1 左側の[RHV]をクリックします。
- [インテリジェント VM グループ (Intelligent VM groups)]タブ、[追加 (Add)]の順 にクリックします。
- 3 グループの名前と説明を入力します。

インテリジェント VM グループの表示名の長さは、1 文字から 256 文字の間で指定 する必要があります。

 【仮想マシンの選択 (Select virtual machines)】ペインで、適切な[RHV マネージャ (RHV managers)]を選択します。

メモ: Web UI に、役割とそのアクセス権 (RBAC) に基づいてアクセス可能なサー バーが表示されます。

デフォルトクエリーである[すべての VM を含める (Include all VMs)]を選択します。

保護計画の実行時に、RHVマネージャに含まれるすべてのVMがバックアップ 用に選択されます。

- 独自のクエリーを作成します。[条件の追加 (Add condition)]をクリックします。
- 5 条件を追加するには、ドロップダウンを使用してキーワードとオペレータを選択して、 値を入力します。

この手順の後に、オプションについて説明します「インテリジェント VM グループ作成のためのクエリーオプション」。

以下がクエリーの例です。

|             |   |          |        | + | Condition |
|-------------|---|----------|--------|---|-----------|
| displayName | ~ | Contains | ∽ prod |   | Î         |

この例のクエリーは、表示名に prod が含まれるすべての VM をグループに追加します。

クエリーの効果を変更するには、[+ 条件 (Condition)]をクリックし、[AND]または [OR]をクリックしたら、キーワード、オペレータ、および条件の値を選択します。 次に 例を示します。

| AND OR      |            |       | + Condition | + Sub-query |
|-------------|------------|-------|-------------|-------------|
| displayName | ✓ Contains | ∼ pro | od          |             |
| tagName     | × =        | ∽ en  | Ig          |             |

この例では、AND を使用してクエリーの範囲を絞り込みます。表示名に prod が含まれ、eng という名前のタグを持つ VM のみが選択されます。VM の表示名に prod が含まれず、eng という名前のタグがない場合、その VM はグループに追加されません。

クエリーの範囲を広げるには、[OR]を使用します。

| AND OR      |            | + Condition + Sub-query |
|-------------|------------|-------------------------|
| displayName | ✓ Contains | ✓ prod                  |
| tagName     | × =        | ✓ eng                   |

この例では、[OR]が設定されているため、クエリーでグループに次のものが追加さ れます。

- 表示名に prod が含まれる VM (タグに関係なく)。
- engという名前のタグを持つ VM (表示名に関係なく)。

6 クエリーをテストするには、[プレビュー (Preview)]をクリックします。

メモ:クエリーベースの選択処理は動的です。仮想環境の変更は、保護計画の実行時にクエリーが選択する仮想マシンに影響する可能性があります。その結果、保護計画が後で実行された時にクエリーが選択するVMが、プレビューに現在表示されているものと同一でなくなる可能性があります。

7 グループを保護計画に追加せずに保存するには、[追加 (Add)]をクリックします。 保存して保護計画に追加するには、[追加と保護 (Add and protect)]をクリックして 計画を選択し、[保護する (Protect)]をクリックします。

メモ: [プレビュー (Preview)]をクリックするかグループを保存した場合、グループの VMを選択するときに、クエリーオプションでは大文字小文字が区別されます。[仮 想マシン (Virtual machine)]で、グループに選択されていない VM をクリックする と、[仮想マシングループのメンバー (Member of virtual machine groups)]フィー ルドは none になります。

ただし、保護計画にグループを追加したときに、保護計画のバックアップが実行されると、一部のクエリーオプションは、大文字と小文字が区別されないものとして扱われます。その結果、同じVMがグループに含められてバックアップされる場合があります。

各オプションの大文字小文字関連の動作は、「「インテリジェント VM グループ作成のためのクエリーオプション」」を参照してください。

メモ:インテリジェントグループでフィルタを使用した場合、VM または RHV サーバー に英語以外の文字が含まれていると、フィルタと一致する VM の正確なリストが NetBackup Web UI に表示されないことがあります。ただしバックアップ中は、VM の属性が英語以外でも、正しい VM が選択されます。この動作は、NetBackup Web UI で VM を表示する場合にのみ発生します。

## インテリジェント VM グループ作成のためのクエリーオプション

#### 表 3-8 クエリーキーワード

| キーワード   | 説明                         |
|---------|----------------------------|
| cluster | VM が存在するクラスタの名前。           |
|         | 保護計画の実行時には大文字と小文字は区別されません。 |

| キーワード             | 説明                                     |
|-------------------|----------------------------------------|
| datacenter        | データセンターの名前。                            |
|                   | 保護計画の実行時には大文字と小文字は区別されません。             |
| displayName       | VM の表示名。                               |
|                   | 保護計画の実行時には大文字と小文字が区別されます。              |
| tagName           | VM のタグの名前。                             |
|                   | 保護計画の実行時には大文字と小文字が区別されます。              |
| vmUuid            | VM のインスタンス UUID。                       |
|                   | 例:501b13c3-52de-9a06-cd9a-ecb23aa975d1 |
|                   | 保護計画の実行時には大文字と小文字は区別されません。             |
| storageDomainName | ストレージドメインの名前。                          |
|                   | 保護計画の実行時には大文字と小文字が区別されます。              |
| templateName      | VM テンプレートの名前。                          |
|                   | 保護計画の実行時には大文字と小文字が区別されます。              |

## 表 3-9 クエリー演算子

| 演算子         | 説明                                                                                                    |
|-------------|----------------------------------------------------------------------------------------------------|
| Starts with | 文字列の先頭に値が出現する場合に一致します。                                                                                              |
|             | たとえば、入力した値が「box」の場合、このオプションは文字列「box_car」<br>と一致しますが、「flatbox」とは一致しません。                                              |
| Ends with   | 文字列の末尾に値が出現する場合に一致します。                                                                                              |
|             | たとえば、入力した値が「dev」の場合、このオプションは文字列「01dev」と<br>一致しますが、「01dev99」または「devOP」とは一致しません。                                      |
| Contains    | 入力した値が文字列のどこにある場合でも一致します。                                                                                           |
|             | たとえば、入力した値が「dev」の場合、このオプションは「01dev」、<br>「01dev99」、「devolopment_machine」などの文字列と一<br>致します。                            |
| =           | 入力した値にのみ一致します。                                                                                                    |
|             | たとえば、入力した値が「VMTest27」の場合、このオプションは「VMtest27」<br>(大文字小文字が同じ)とは一致しますが、「vmtest27」、「vmTEST27」、<br>または「VMtest28」とは一致しません。 |
| !=          | 入力した値と等しくない任意の値と一致します。                                                                                              |

# インテリジェント VM グループの削除

インテリジェント VM グループを削除するには、次の手順を使用します。

### インテリジェント VM グループを削除するには

- 1 左側の[RHV]をクリックします。
- 2 [インテリジェント VM グループ (Intelligent VM groups)]タブでグループを見つけます。
- **3** グループが保護されていない場合は、チェックボックスにチェックマークを付けて[削除 (Delete)]をクリックします。
- 4 グループが保護されている場合は、グループをクリックしてスクロールダウンし、鍵の 記号をクリックして、[サブスクライブ解除 (Unsubscribe)]をクリックします。
- 5 [削除]をクリックします。

## RHVリソースの使用に関するグローバル制限の設定

NetBackup 管理コンソールから NetBackup の[リソース制限 (Resource Limit)]ダイア ログを使用して、RHV のリソース形式で実行できる同時バックアップの数を制御できま す。これらの設定は、現在選択しているマスターサーバーのすべての NetBackup ポリ シーに適用されます。

たとえば、全体的なRHVクラスタの過負荷を避けるために、RHVクラスタごとに並列バックアップジョブ数の制限を設定できます。ストレージドメインアレイの入出力オーバーヘッドを制御するには、ストレージドメインごとに並列バックアップ数を制限できます。

RHV に利用できるリソース制限:

- データセンターあたりのバックアップジョブ (Backup Jobs per DataCenter)
- クラスタあたりのバックアップジョブ (Backup Jobs per Cluster)
- ストレージドメインあたりのバックアップジョブ (Backup Jobs per StorageDomain)

#### RHV リソースの使用に関する制限を設定するには

- NetBackup 管理コンソールで [ホストプロパティ (Host Properties)] > [マスター サーバー (Master Servers)]の順にクリックし、NetBackup マスターサーバーをダ ブルクリックします。
- 2 プロパティ画面の左ペインでスクロールダウンし、[リソース制限 (Resource Limit)] をクリックします。

- 3 [アプリケーション (Application)]で、[RHV]をクリックします。
- **4** [リソース制限 (Resource Limit)]列をクリックし、特定のリソース形式に NetBackup の最大使用数を設定します。この設定はすべてのポリシーに適用されます。

各リソース形式で、デフォルトは0(制限なし)です。

次の例は、これらの制限で同時バックアップを制御する方法を示しています。環境内の RHV の構成に従って設定する必要があります。

NetBackup がバックアップ用の RHV 環境に接続するときは、VM に存在するディスクご とに1つの接続を確立します。そのため、VM に2台のディスクがある場合、NetBackup は RHV ノードに対して2つの接続を確立します。

そこで、RHV マネージャが、クラスタごとに2 つのノードを持つ2 つのクラスタを管理しているケースを考えてみましょう。 すべてのノードが20 台の VM をホストし、VM ごとに2 台のディスクが存在するとします。

リソースの制限が設定されていない場合、ジョブを実行すると80個の並列実行ジョブが 開始されます。これはデフォルトの動作です。RHV では、クラスタ内のノードあたり最大 10 台のディスクに対する同時接続が推奨されています。VM ごとに2 台のディスクがあ る例では、理想的にはノードごとに5 台の VM を同時にバックアップできます。そのため、 クラスタに2 つのノードがあるこの例では、最大 10 台の VM を同時にバックアップする ことが推奨されます。[クラスタあたりのバックアップジョブ (Backup Jobs per Cluster)]を 10 に設定すると、この制限が適用されます。

1 つのデータセンターで複数のクラスタを管理できるため、[データセンターあたりのバッ クアップジョブ (Backup Jobs per DataCenter)]のリソース制限を[クラスタあたりのバッ クアップジョブ (Backup Jobs per Cluster)]よりも高くできます。バックアップが環境全体 に与える影響を評価して、値を決める必要があります。

RHV のストレージドメインは、データセンター内の複数のクラスタに対応しており、VM の 保護およびバックアップに対応しています。このパフォーマンスは、ストレージテクノロジ の種類 (FC、iSCSI、NFS、Gluster など)によって異なります。したがって、[ストレージド メインあたりのバックアップジョブ (Backup Jobs per StorageDomain)]を使用したスト レージドメインに対する制限は、ストレージドメインテクノロジの特性に基づいて設定でき、 制限は[クラスタあたりのバックアップジョブ (Backup Jobs per Cluster)]よりも高くできま す。

# RHV 仮想マシンの保護

この章では以下の項目について説明しています。

- RHV 仮想マシンを保護する前の考慮事項
- RHV VM またはインテリジェント VM グループの保護
- RHV 資産の保護設定の編集
- VM またはインテリジェント VM グループの保護の解除
- VM またはインテリジェント VM グループの保護状態の表示

## RHV 仮想マシンを保護する前の考慮事項

- 同じ RHV VM は同時にバックアップできません。
- 仮想ディスクのない VM は保護できません。
- テンプレートベースの VM (依存クローン) はすべて、同じバックアップホストを使用してバックアップするようにします。 たとえば、VM VMRedHat1、VMRedHat2 が依存クローンとして RedHat7\_Template から作成され、VM VMWin1、VMWin2 が依存クローンとして Windows2016\_Template から作成されたとします。 このような VM を保護するときは、テンプレート RedHat7\_Template または Windows2016\_Template に基づくすべての VM に、同じバックアップホストを使用します。VMRedHat1 と VMRedHat2 が同じバックアップホストを共有していることを確認します。 VMRedHat1、VMRedHat2、VMWin1、VMWin2 は、同じバックアップホストを共有できますが、これは必須ではありません。
- 次のQCOW2 イメージ属性はサポートされていません。
  - 圧縮済みのクラスタ

- 暗号化されたディスク
- 内部のスナップショットがある仮想ディスク
- バックアップ中にNetBackupサービスがシャットダウンまたはクラッシュしたときにVMの仮想ディスクがロックされている場合、RHVのunlock\_entityコマンドを使用して、ディスクのロックを解除します。ディスクのロックが解除されていないと、後続のバックアップが失敗する可能性があります。
   p.46の「RHV 仮想マシンのバックアップの実行時に発生するエラー」を参照してください。
- RHV の制限により、ファイルストレージ (NFS) で、QCOW2 ディスクは RAW ディス クとしてリストア (シンプロビジョニング)されます。
- シン依存クローン VM は、独立クローン VM としてリストアされます。
- テープまたは基本ディスクベースのストレージユニットなど、NetBackup Web UI で利用できないストレージを使用する場合、API またはコマンドラインオプションを使用して VM を保護できます。

## RHV VM またはインテリジェント VM グループの保護

次の手順を使用して、資産 (RHV VM またはインテリジェント VM グループ)を保護計画 にサブスクライブします。保護計画に資産をサブスクライブするときに、定義済みのバック アップ設定を資産に割り当てます。

メモ:自分に割り当てられている RBAC の役割によって、管理する資産と、使用する保護 計画にアクセスできるようにする必要があります。

#### RHV VM または VM グループを保護するには

- 1 左側の[RHV]をクリックします。
- [仮想マシン (Virtual machine)]タブまたは[インテリジェント VM グループ (Intelligent VM groups)]タブで、VM または VM グループにチェックマークを付けて[保護の追加 (Add protection)]をクリックします。
- 3 保護計画を選択し、[次へ (Next)]をクリックします。
- 4 必要な役割の権限を持っている場合は、次の1つ以上の設定を調整できます。
  - スケジュールと保持 (Schedules and retention)
     バックアップが行われるタイミングと、バックアップの開始時間帯を変更します。
  - バックアップオプション (Backup options)

バックアップに使用するサーバーまたはホストを調整します。

5 [保護 (Protect)]をクリックします。

[仮想マシン (Virtual machines)]または[インテリジェント VM グループ (Intelligent VM groups)]に、選択の結果が表示されます。

## RHV資産の保護設定の編集

必要な役割の権限がある場合は、スケジュールやその他のオプションなど、保護計画の 特定の設定を編集できます。

- p.36 の「スケジュールと保持」を参照してください。
- p.37の「バックアップオプション」を参照してください。

#### RHV 資産の保護設定を編集するには

- 1 左側で[作業負荷 (Workloads)]、[RHV]の順にクリックします。
- 2 次のいずれかを実行します。

VMの設定の編集

 [仮想マシン (Virtual machines)]タブで、編 集する VM をクリックします。

インテリジェントグループの設定の編集

- [インテリジェント VM グループ (Intelligent VM groups)]タブで、編集するグループをク リックします。
- 【保護のカスタマイズ (Customize protection)】、〔続行 (Continue)〕の順にクリック します。
- 4 必要な役割の権限を持っている場合は、次の1つ以上の設定を調整できます。
  - スケジュールと保持 (Schedules and retention) バックアップの開始時間帯を変更します。
     p.36 の「スケジュールと保持」を参照してください。
  - バックアップオプション (Backup options)
     p.37 の「バックアップオプション」を参照してください。
- 5 [保護 (Protect)]をクリックします。

## スケジュールと保持

必要なRBAC権限がある場合、資産を保護計画にサブスクライブするときに次の設定を調整できます。

#### 表 4-1

| オプション                | 説明                     |
|----------------------|------------------------|
| 開始時間帯 (Start window) | バックアップを開始できる時間帯を設定します。 |

## バックアップオプション

ユーザーは、保護計画にサブスクライブするときに次の設定を調整できます。

れているホストです。

| オプション         | 説明                                   |
|---------------|--------------------------------------|
| バックアップに使用するサー | 仮想マシンに代わってバックアップを実行するホスト。[Automatic  |
| バーまたはホストを選択する | (自動)]を選択すると、ストレージユニットに基づいて、NetBackup |
|               | にメディアサーバーを選択させることができます。または、ユー        |
|               | ザーがリストから別のホストを選択できます。これらのホストは、環      |
|               | 境内のその他のメディアサーバーか、アクセスホストとして構成さ       |

# VM またはインテリジェント VM グループの保護の解除

VM またはインテリジェント VM グループのサブスクライブを、保護計画から解除できます。資産のサブスクライブが解除されると、バックアップは実行されなくなります。

### VM またはインテリジェント VM グループの保護を解除するには

- 1 左側の[RHV]をクリックします。
- 2 [仮想マシン (Virtual machines)]タブまたは[インテリジェント VM グループ (Intelligent VM groups)]タブで、VM またはインテリジェント VM グループを選択し ます。
  - VM の場合は、下にスクロールして[保護の削除 (Remove protection)]をクリックします。
  - インテリジェント VM グループの場合は、下にスクロールし鍵の記号をクリックして、[保護の削除 (Remove protection)]をクリックします。

[仮想マシン (Virtual machines)]または[インテリジェント VM グループ (Intelligent VM groups)]で、資産が[保護されていません (Not protected)]と表示されます。

# VM またはインテリジェント VM グループの保護状態の 表示

### VM またはインテリジェント VM グループの保護状態を表示するには

- 1 左側の[RHV]をクリックします。
- [仮想マシン (Virtual machines)]タブまたは[インテリジェント VM グループ (Intelligent VM groups)]タブで、VM またはインテリジェント VM グループをクリック します。

[保護 (Protection)]タブは、資産がサブスクライブされている計画の詳細を表示します。

3 資産が保護されていない場合、[保護の追加 (Add protection)]をクリックして保護 計画を選択します。

**p.35**の「RHV VM またはインテリジェント VM グループの保護」を参照してください。

# RHV 仮想マシンのリカバリ

この章では以下の項目について説明しています。

- RHV 仮想マシンをリカバリする前の考慮事項
- リカバリ前チェックについて
- RHV 仮想マシンのリカバリ
- VMのリカバリ中にサポートされる仮想ディスク形式およびディスクプロビジョニングについて

## RHV 仮想マシンをリカバリする前の考慮事項

- RHV アクセスホストに追加されたリカバリまたはバックアップホストが、ポートを介して RHV マネージャに通信できることを確認します。
- ユーザーのスナップショットまたはテンプレートの依存関係が原因でディスクのチェーンが存在する RHV VM は、リストア後にディスクチェーンを保持できません。
- 圧縮済みの仮想ディスクは保護されず、リカバリできません。

## リカバリ前チェックについて

リカバリ前チェックでは、次の項目が確認されます。

- サポート対象の文字の使用と表示名の長さ
- 同じ表示名を持つ VM の存在
- RHV サーバーとの接続および RHV クレデンシャルの検証
- RHV クラスタの可用性
- ストレージドメインで利用可能な領域

## RHV 仮想マシンのリカバリ

バックアップされたときに VM が存在していた元の場所または別の場所に VM をリカバリ できます。

### VM をリカバリするには

- 1 左側の[RHV]をクリックします。
- 2 VM を特定してクリックします。
- 3 [リカバリポイント (Recovery points)]タブをクリックします。左側の[カレンダー (Calendar)]ビューで、バックアップが発生した日付をクリックします。

利用可能なイメージが、それぞれのバックアップタイムスタンプと一緒に一覧表示されます。緑色の点で強調表示されている日付には、そのVMのリカバリポイントがあります。

- 4 リカバリするイメージで、[リカバリ (Recover)]をクリックします。
- 5 元の場所にリカバリするには、[リカバリターゲット(Recovery targets)]を変更しない でください。

別の場所にリカバリするには:

[表示名 (Display name)]を変更します。VM をリカバリする RHV マネージャと RHV クラスタを選択します。

RHV クラスタを変更できない場合は、「p.47 の「RHV 仮想マシンのリストアの実行時に発生するエラー」を参照してください。」を参照してください。

6 [追加 (Add)]をクリックしてストレージドメインを追加し、適切なストレージドメインを選択します。

仮想ディスクに対して異なるストレージドメインを選択するか、[すべての仮想ディスクに同じストレージドメインを使用する (Use the same storage domain for all virtual disks)]を選択し、すべての仮想ディスクに同じストレージドメインを使用します。[次へ (Next)]をクリックします。

7 次のオプションを確認または変更します。

リカバリオプション:

| 既存の仮想マシンの上<br>書き (Overwrite                     | 同じ UUID または同じ名前の VM が宛先に存在し、このオプション が選択されている場合、その VM が削除されます。           |
|-------------------------------------------------|-------------------------------------------------------------------------|
| existing virtual machine)                       | 同じ UUID または同じ名前の VM が宛先に存在し、このオプション<br>が選択されていない場合、リストアが失敗し、エラーが表示されます。 |
| リカバリ後に電源をオ<br>ンにする (Power on<br>after recovery) | リカバリが完了すると、VM が自動的にオンになります。                                             |

| リカバリホスト         | リカバリ中に使用できるバックアップホスト。デフォルトでは、バックアッ |
|-----------------|------------------------------------|
| (Recovery host) | プ中に使用したバックアップホストがリカバリホストです。        |

#### 詳細設定:

 元のネットワーク構成 リストアされた VM は自動的に、保持する NIC を使用して元のネッ を保持する (Retain トワークに接続します。
 original network 次の場合は、このオプションを有効にしないでください。

- バックアップの作成後に宛先の仮想マシンのネットワーク接続が 変更されている場合。
- 元の仮想マシンがまだ存在し、VMの重複によって競合が発生 する場合。

新しい VM UUID の作 元の UUID の代わりに、新しい UUID で VM をリストアします。 成 (Create a new VM UUID)

タグの関連付けを削除 バックアップ時に、VM に関連付けられていたタグを削除します。 する

リストアされる仮想ディスクのフォーマット:

元のプロビジョニング 元のプロビジョニングで VM の仮想ディスクをリストアします。 (Original provision)

シックプロビジョニング シック形式でリストアされた仮想ディスクを構成します。ディスクが作 (Thick provision) 成されるときに仮想ディスク容量が事前に割り当てられます。

シンプロビジョニング シン形式でリストアされた仮想ディスクを構成します。データが入力 (Thin provision) されたブロックのみがリストアされ、必要に応じて新しいブロックが割 り当てられます。 8 [次へ (Next)]をクリックして、[リカバリ前チェック (Pre-recovery check)]を実行します。

[リカバリ前チェック(Pre-recovery check)]では、すべてのリカバリパラメータを検証 し、存在する場合はエラーが表示されます。リカバリを開始する前にエラーを修正で きます。

9 [リカバリの開始 (Start recovery)]をクリックします。

表示を更新すると、[リストアアクティビティ (Restore activity)]タブにジョブの進捗が 表示されます。Verify

リカバリの状態コードについて詳しくは、NetBackup 管理者に問い合わせるか、次の場所から入手できる『NetBackup 状態コードリファレンスガイド』を参照してください。

http://www.veritas.com/docs/000003214

# VMのリカバリ中にサポートされる仮想ディスク形式およびディスクプロビジョニングについて

## RHV でサポートされる仮想ディスクの割り当て方法

RHV は、仮想ディスクの次の割り当て方法をサポートしています。

- 事前割り当て (シックプロビジョニング)
   事前割り当ては、RAW ディスクが完全に割り当てられることを示します。
- シンプロビジョニング

シンプロビジョニングされたディスクは、次のいずれかの形式です。

■ RAW スパース (NFS などのファイルストレージのデフォルト)

 QCOW2 (FC SAN、iSCSI などのブロックストレージのデフォルト) ブロックストレージに作成されるシンプロビジョニングされた仮想ディスクは常にQCOW2 形式です。

## RHV VM リカバリ用の仮想ディスクのプロビジョニング

NetBackup で選択するディスクプロビジョニングオプションに基づき、次の表で説明する ように仮想ディスクが作成されます。

表 5-1

RHV VM リカバリ用の仮想ディスクのプロビジョニング

| リストア時に選択したディ         | バックアップ中の元のディスク形式       |                        |                        |
|----------------------|------------------------|------------------------|------------------------|
| スクラロビジョーフクオ フ<br>ション | RAW スパース               | 事前割り当て済みの RAW          | QCOW2                  |
| 元またはデフォルト            | RAW スパース               | 事前割り当て済みの RAW          | RAW スパース               |
|                      | (ブロックストレージ上の<br>QCOW2) |                        | (ブロックストレージ上の<br>QCOW2) |
| シン                   | RAW スパース               | RAW スパース               | RAW スパース               |
|                      | (ブロックストレージ上の<br>QCOW2) | (ブロックストレージ上の<br>QCOW2) | (ブロックストレージ上の<br>QCOW2) |
| シック                  | 事前割り当て済みの RAW          | 事前割り当て済みの RAW          | 事前割り当て済みの RAW          |

## VM テンプレートのディスク形式

- VM テンプレートは、RAW または QCOW2 形式のディスクを持つことができます。
- ストレージの割り当てには、シン(依存)またはクローン(独立)を指定できます。 クローン(独立)割り当てでは、テンプレートディスクの内容がVMディスクにコピーされます。
   シン(依存)割り当てでは、テンプレートディスクはVMのベースディスクと呼ばれます。
- シン割り当てを使用して、同じテンプレートから複数のVMを配備すると、VMはテン プレートディスクを共有します。

# RHV VM の保護とリカバリ のトラブルシューティング

この章では以下の項目について説明しています。

- NetBackup for RHV のトラブルシューティングのヒント
- RHV 仮想マシンの検出フェーズで発生するエラー
- RHV 仮想マシンのバックアップの実行時に発生するエラー
- RHV 仮想マシンのリストアの実行時に発生するエラー

# NetBackup for RHV のトラブルシューティングのヒント

RHV のトラブルシューティングについて詳しくは、次の詳細をご確認ください。

- 検出ジョブが失敗する場合:
  - アクティビティモニターでジョブの[ジョブの詳細 (Job details)]セクションを確認します。
  - ncfnbcs ログを確認します。
- スナップショットジョブが失敗する場合:
  - アクティビティモニターでジョブの[ジョブの詳細 (Job details)]セクションを確認します。
  - bpfis ログを確認します。
  - RHV 関連のエラーについては、RHV マネージャコンソールの[イベント(Events)] セクションを確認します。
- バックアップジョブが失敗する場合:

- アクティビティモニターでジョブの[ジョブの詳細 (Job details)] セクションを確認します。
- bpbkar および VxMS ログを確認します。
- RHV 関連のエラーについては、RHV マネージャコンソールの[イベント(Events)] セクションを確認します。
- リストアジョブが失敗する場合:
  - リストアジョブがエラー 2822 で失敗する (Hypervisor ポリシーのリストアエラー)
  - アクティビティモニターでジョブの[ジョブの詳細 (Job details)]セクションを確認します。
  - bprd、bpVMutil、VxMS、または ncfnbrestore ログを確認します。
  - RHV 関連のエラーについては、RHV マネージャコンソールの[イベント(Events)] セクションを確認します。
- アップグレードの場合:

NetBackup プライマリサーバーをアップグレードすると、資産 (VM とインテリジェント VM グループ) が古いデータベーステーブルから新しいデータベーステーブルに移 行されます。

NetBackup Web 管理コンソールを起動すると、バックグラウンド移行タスクが実行されます。この移行中は、NetBackup Web UI に次のメッセージが表示されます。 移行処理が進行中です。指定されたデータは不整合および未完了である可能性があります。

## RHV 仮想マシンの検出フェーズで発生するエラー

次の表に、RHV 仮想マシンの検出を試行したときに発生する可能性がある問題を示します。

表 6-1 RHV 仮想マシンの検出フェーズで発生するエラー

| エラーメッセージまたは原因                                                | 説明および推奨処置                                                                                                    |
|--------------------------------------------------------------|----------------------------------------------------------------------------------------------------|
| RHVマネージャの正しいクレデンシャル<br>を追加してもRHV 資産が検出されず、<br>VM の検出操作が失敗する。 | <ul> <li>RHV マネージャの名前に使用できる最大文字数は 255 文字ですが、95 文字を超えていると資産の検出が失敗します。</li> <li>回避方法:</li> <li>RHV マネージャの名前を 95 文字以下にします。</li> </ul> |

| エラーメッセージまたは原因                                                      | 説明および推奨処置                                                                                                    |
|--------------------------------------------------------------------|----------------------------------------------------------------------------------------------------|
| 検出ジョブがエラー 200 で失敗する(ス<br>ケジューラでバックアップまたは<br>NetBackupの配備先のクライアントが見 | ポリシーまたはインテリジェントVMグループで指定されたクエリーが正しいことを確認します。保護を必要とするVMが最近RHVマネージャに追加されたか、VMの構成が変更され、自動検出または今すぐ検出がトリガされませんでした。                                                                                                    |
| つからない <b>)</b> 。                                                   | <ul> <li>今すぐ検出を実行し、バックアップを再試行します。RHV マネージャの名前に<br/>使用できる最大文字数は255文字ですが、95文字を超えていると資産の検出<br/>が失敗します。</li> <li>回避方法:</li> <li>RHV マネージャの名前を95文字以下にします。</li> <li>tpconfigを使用して RHV マネージャのクレデンシャルを追加した場合、資<br/>産の検出が機能しません。</li> <li>回避方法:</li> <li>NetBackup Web UI から、指定した RHV マネージャの検出を実行します。</li> </ul> |
|                                                                    | API または NetBackup Web UI を使用して RHV マネージャのクレテンジャル<br>を追加してください。                                                                                                    |
| tolower および toupper 関数を使用<br>するとき、GET asset API が機能しませ<br>ん。       | NetBackup Web UI:<br>インテリジェントグループのフィルタでは、VM または RHV サーバーに英語以外の<br>文字が含まれていると、フィルタと一致する VM の正確なリストが NetBackup Web<br>UI に表示されないことがあります。ただしバックアップ中は、VM の属性が英語以外<br>でも、正しい VM が選択されます。この動作は、NetBackup Web UI で VM を表<br>示する場合にのみ発生します。                                                                     |
|                                                                    | 資産サービスの GET assets API:                                                                                                    |
|                                                                    | 英語以外の文字が含まれている資産に対して tolower または toupper 関数が<br>併用されていると、GET Assets API は目的の結果を返しません。                                                                                                    |
| API 応答に遅延があります。                                                    | RHV 資産が大量にあり、API 要求に大きいおよびランダムなオフセットを追加した場合、処理時間が長くなり、その結果 API 応答が遅延します。                                                                                                    |

# RHV 仮想マシンのバックアップの実行時に発生するエラー

次の表に、RHV 仮想マシンをバックアップするときに発生する可能性がある問題を示します。

| エラーメッセージまたは原因                                                                                                    | 説明および推奨処置                                                                                                    |
|----------------------------------------------------------------------------------------------------|----------------------------------------------------------------------------------------------------|
| NetBackup のバックアップ操作の完了<br>後に RHV マネージャで VM のスナップ<br>ショットが削除されない。                                                                                                    | <ul> <li>VMに接続されているディスクが非アクティブ状態の場合、バックアップ操作の完了<br/>後に RHV マネージャで VM のスナップショットが削除されません。</li> <li>回避方法:</li> <li>バックアップ操作を開始する前に、VM に接続されているディスクの状態を確認<br/>し、それらがアクティブであることを確認します。</li> <li>ディスクが非アクティブ状態になることを回避するために、VM の実行中はディ<br/>スクを接続しないようにします。</li> </ul> |
| VM バックアップが次のエラーで失敗する。<br>「仮想マシンにディスクがないか、ディス<br>クの RAW デバイスマップのみが含まれ<br>ています: 状態 25 (The virtual machine<br>has no disks or contains only Raw<br>Device Mappings for disks: Status 25)」 | この一時的なエラーは、バックアップ操作で VM のスナップショットを利用できない<br>場合に発生する可能性があります。 バックアップジョブをもう一度試行すれば成功<br>します。                                                                                                    |
| ディスクがロックされた状態では、RHV<br>マネージャから古いスナップショットを削<br>除できない。<br>次のエラーが表示されます。<br>仮想マシンの NetBackup スナップショッ<br>トが存在します。(A NetBackup snapshot<br>of the virtual machine exist.)                    | <ul> <li>回避方法:</li> <li>ディスクのロックを解除する手順については、次の記事を参照してください。<br/>https://access.redhat.com/solutions/396753</li> <li>RHV マネージャから古いスナップショットを手動で削除します。</li> </ul>                                                                                                  |
| アクセラレータオプションが機能しない。                                                                                                    | バックアップポリシーが API を使用して作成され、アクセラレータオプションの使用<br>が有効になっていると、そのポリシーは作成されますが、NetBackup アクセラレー<br>タ機能は動作しません。<br>NetBackup アクセラレータは RHV ではサポートされていません。                                                                                                    |

表 6-2 RHV 仮想マシンのバックアップの実行時に発生するエラー

# RHV 仮想マシンのリストアの実行時に発生するエラー

次の表に、RHV仮想マシンをリストアするときに発生する可能性がある問題を示します。

表 6-3

#### RHV 仮想マシンのリストアの実行時に発生するエラー

| エラーメッセージまたは原因                                 | 説明および推奨処置                                                      |
|-----------------------------------------------|----------------------------------------------------------------|
| Windows プライマリサーバーで、代替の<br>場所への VM のリカバリが失敗する。 | Windows NetBackup プライマリサーバーの場合、rename ファイルが空の行で終わっていることを確認します。 |

| エラーメッセージまたは原因                                                                                                    | 説明および推奨処置                                                                                                    |  |
|----------------------------------------------------------------------------------------------------|----------------------------------------------------------------------------------------------------|--|
| リカバリ先を変更するときに、RHV クラス<br>タを変更できない。                                                                                                    | RHV マネージャのリストを参照できない場合、RBAC の[アプリケーションサーバー<br>(Application Servers)]オブジェクトグループプロパティの RHV マネージャに対す<br>るアクセス権がない可能性があります。                |  |
|                                                                                                    | この問題を解決するには、NetBackup セキュリティ管理者にお問い合わせください。                                                                                            |  |
| RHV クラスタに同じ UUID の VM が存<br>在し、VMを上書きするオプションが有効<br>でない場合、リカバリ前チェックは正常に<br>完了するが、VM のリストアは失敗する。                                                 | リカバリ前チェックでは UUID ではなく VM 表示名と比較して VM がすでに存在するかを確認するため、このチェックは正常に完了します。しかし上書きオプションが<br>設定されていないと、同じ UUID の VM がすでに存在する場合、リストアジョブは失敗します。 |  |
| 次のエラーメッセージが表示されます。                                                                                                    | 回避方法:                                                                                                    |  |
| 情報 bpVMutil (pid=1196) FTL - 仮<br>想マシンが存在し、上書きオプションが<br>指定されていないため、リストアを続行で                                                                    | 新しい UUID を持つ VM をリストアする<br>1 リカバリ処理を開始します。                                                                                             |  |
| きません。リストアの終了。経過時間<br>Hypervisor ポリシーリストアエラー。<br>(2822) (Info bpVMutil (pid=1196) FTL                                                           | 2 [リカバリオプション (Recovery Options)]ページで、[詳細 (Advanced)]をク<br>リックします。                                                                      |  |
| - Virtual machine exists and overwrite                                                                                                    | 3 [新しい VM UUID の作成 (Create a new VM UUID)]を有効にします。                                                                                     |  |
| option not specified, can not proceed<br>with restore. end Restore; elapsed<br>time Hypervisor policy restore error.                           | 4 リカバリ処理を続行し、[リカバリの開始(Start recovery)]をクリックしてリストアします。                                                                                  |  |
| (2822))                                                                                                    | 同じ UUID を持つ既存の VM を上書きする                                                                                                    |  |
|                                                                                                    | 1 リカバリ処理を開始します。                                                                                                    |  |
|                                                                                                    | <ol> <li>[リカバリオプション (Recovery Options)]ページで[既存の仮想マシンの上書き (Overwrite existing virtual machine)]オプションを有効にします。</li> </ol>                 |  |
|                                                                                                    | 3 リカバリ処理を続行し、[リカバリの開始 (Start recovery)]をクリックしてリストアします。                                                                                 |  |
| Web UI を使用して別のドメインからイン<br>ポートされた RHV VM イメージをリカバ<br>リしようとすると、リカバリ前チェックが失敗<br>し、デフォルトで、リカバリホストがバック<br>アップ中に使用されていたものと同じアク<br>セスホストであることが表示されます。 | インポートされた RHV VM イメージのリカバリ中に、リカバリホストとしてターゲットド<br>メインのアクセスホストを選択するか、ターゲットプライマリサーバーを選択します。                                                |  |

# RHV の API とコマンドライ ンオプション

この章では以下の項目について説明しています。

- APIとコマンドラインオプションを使用した RHV 仮想マシンの管理、保護、リカバリ
- RHV 構成の追加の NetBackup オプション

# API とコマンドラインオプションを使用した RHV 仮想マシンの管理、保護、リカバリ

このトピックでは、Red Hat Virtualization 仮想マシンの保護やリカバリに使用する API とコマンドラインオプションを示します。ここでは、重要な変数とオプションのみを説明しています。

このトピックには次のセクションがあります。

- RHV マネージャのクレデンシャルの追加
- 「RHV マネージャのクレデンシャルの検証」
- 「RHV VM のバックアップポリシーの作成」
- 「元の場所での RHV VM のリストア」
- 「代替の場所への RHV VM のリストア」

APIとコマンドラインについて詳しくは、次の情報を参照してください。

- 次の場所にすべての NetBackup API を示します。
   [Services and Operations Readiness Tools (SORT)]、[ナレッジベース (Knowledge Base)]、[文書 (Documents)]
- コマンドについて詳しくは、『NetBackupコマンドリファレンスガイド』を参照してください。

## RHV マネージャのクレデンシャルの追加

## 表 7-1

### RHV マネージャのクレデンシャルの追加

| API またはコマンドラインオプション                         | 重要な変数とオプション                                                                                         |
|---------------------------------------------|----------------------------------------------------------------------------------------------------|
| POST<br>/netbackup/config/servers/vmservers | <ul> <li>serverNameはRHVマネージャの名前です。</li> <li>vmTypeがRED_HAT_VIRTUALIZATION_MANAGERである</li> </ul>     |
| tpconfig コマンド                               | <ul> <li>virtual_machine は RHV マネージャの名前です。</li> <li>vm_type は 10 です。10 は RHV マネージャを表します。</li> </ul> |

## RHV マネージャのクレデンシャルの検証

表 7-2

RHV マネージャのクレデンシャルの検証

| API またはコマンドラインオプション                                                                       | 重要な変数とオプション                                                                                                    |
|-------------------------------------------------------------------------------------------|----------------------------------------------------------------------------------------------------|
| POST<br>/netbackup/config/servers/vmservers/<br>{ <i>serverName</i> }/validate-credential | <ul> <li>{serverName}はRHVマネージャの名前です。</li> <li>validationHostはホワイトリストに載っているWindows<br/>またはLinuxのバックアップホストです。</li> </ul> |

### 第7章 RHVのAPIとコマンドラインオプション | 51 APIとコマンドラインオプションを使用したRHV仮想マシンの管理、保護、リカバリ |

## RHV VM のバックアップポリシーの作成

#### 表 7-3

## RHV VM のバックアップポリシーの作成

| API またはコマンドラインオプション                 | 重要な変数とオプション                                                                                                    |
|-------------------------------------|----------------------------------------------------------------------------------------------------|
| POST<br>/netbackup/config/policies/ | <ul> <li>policyType が Hypervisor である</li> <li>backuphost はホワイトリストに載っている Windows または<br/>Linux のホストです。</li> <li>VM UUID を使用して VM のバックアップを作成するには、<br/>snapshotMethodArgs に次の値を指定できます。</li> </ul>                                                                                                    |
|                                     | application_consistent=1<br>Virtual_machine_backup=1<br>vm_identifier=GUID (catalog uses VM UUID)<br>file_system_optimization=1<br>exclude_swap=1                                                                                                    |
|                                     | <ul> <li>vm_identifier=[GUID:VM GUID] はプライマリVM 識別子です。</li> <li>サポートされる値は、DISPLAYNAME と GUID です。</li> <li>backupSelections &gt; selections で、 "rhv:/?filter=Displayname Contains <name_filter>"の形式のフィルタオプションを使用して、 特定の名前の RHV VM をフィルタ処理します。 Displaynameを除いて、インテリジェント VM グループに対して指定されるその他のフィルタ基準を使用できます。</name_filter></li> </ul>                                                                                                    |
| admincmd コマンド                       | <ul> <li>bpplclients -add &lt;<i>discoveryhost&gt;</i> Hypervisor<br/>HypervisorのHypervisor検出ホストはホワイトリストに載っ<br/>ている Windows または Linux のホストです。</li> <li>bpplinfoのポリシー形式(-pt)は Hypervisor です。</li> <li>bpplinclude で、"rhv:/?filter=Displayname<br/>Contains <name_filter>"の形式のフィルタオプショ<br/>ンを使用して、特定の名前のRHV VMをフィルタ処理します。</name_filter></li> <li>bpplinfoで         <ul> <li>RHV VM の場合、use_virtual_machineの値は5<br/>です。</li> <li>snapshot_methodの値は Hypervisor_snapで<br/>す。<br/>最適化バックアップでは以下を使用できます。</li> <li>file_system_optimization=1<br/>exclude_swap=1</li> </ul> </li> </ul> |

ポリシーを作成した後、ポリシーのスケジュールの作成やポリシーのバックアップのトリガ など、その他のコマンドは同じままです。コマンドについて詳しくは、『NetBackup コマン ドリファレンスガイド』を参照してください。

## 元の場所での RHV VM のリストア

### 表 7-4 元の場所での RHV VM のリストア

| API またはコマンドラインオプション                                                     | 重要な変数とオプション                                                                                                    |
|-------------------------------------------------------------------------|----------------------------------------------------------------------------------------------------|
| POST<br>/netbackup/recovery/workloads/rhv/<br>scenarios/full-vm/recover | <ul> <li>client は保護される VM の VM 識別子です。VM 識別子<br/>は VM UUID です。</li> <li>recoveryHost はホワイトリストに載っている Windows また<br/>は Linux のホストです。</li> <li>次の値を設定します。</li> <li>defaultVmDiskProvisioning<br/>powerOnAfterRecovery</li> </ul>                                                                                                    |
|                                                                         | overwriteExistingVm<br>removeNetworkInterfaces<br>retainVmGuid<br>removeTagAssociations                                                                                                    |
| bprestore コマンド                                                          | <ul> <li>vmproxyはホワイトリストに載っているWindowsまたはLinuxのバックアップホストです。</li> <li>vmserverはRHVマネージャの名前です。</li> <li>vmhypervisorは、Hypervisorポリシー形式からのリストアを指定します。</li> <li>次の値を使用してVMの構成を変更します。</li> <li>vmst:VMのタグを削除します。</li> <li>vmst:VMのパクノシャークインターフェースを削除します。</li> <li>vmsn:VMの元のVMUUIDを保持します。また、-Kオプションを使用しても、同じUUIDを持つ既存のVMを上書きせずに保持できます。</li> <li>thickdisk:シック形式でリストアされた仮想ディスクを構成します。仮想ディスク容量はディスクが作成されるときに割り当て済みです。</li> <li>thindisk:シン形式でリストアされた仮想ディスクを構成します。データが入力されたブロックはリストアしますが、空のブロックを初期化したりコミットしたりはしません。</li> </ul> |

# 第7章 RHVのAPIとコマンドラインオプション | 53 APIとコマンドラインオプションを使用したRHV仮想マシンの管理、保護、リカバリ |

## 代替の場所への RHV VM のリストア

表 7-5 代替の場所への RHV VM のリストア

| API またはコマンドラインオプション                                                     | 重要な変数とオプション                                                                                                    |
|-------------------------------------------------------------------------|----------------------------------------------------------------------------------------------------|
| POST<br>/netbackup/recovery/workloads/rhv/<br>scenarios/full-vm/recover | <ul> <li>clientは保護されるVMの名前です。VM名には、表示名<br/>(displayName)とUUIDのいずれかを使用できます。</li> <li>rhvServerは代替のRHVマネージャの名前です。</li> <li>recoveryHostはホワイトリストに載っているWindowsまた<br/>はLinuxのホストです。</li> <li>vmhypervisorは、Hypervisorポリシー形式からのリストア<br/>を指定します。</li> <li>次の値を設定します。</li> <li>defaultVmDiskProvisioning<br/>powerOnAfterRecovery<br/>overwriteExistingVm<br/>removeNetworkInterfaces<br/>retainVmGuid<br/>removeTagAssociations</li> </ul> |

#### 第7章 RHV の API とコマンドラインオプション | 54 API とコマンドラインオプションを使用した RHV 仮想マシンの管理、保護、リカバリ |

| API またはコマンドラインオプション | 重要な変数とオプション                                                                                                    |
|---------------------|----------------------------------------------------------------------------------------------------|
| bprestore ⊐マンド      | <ul> <li>vmproxyはホワイトリストに載っているWindowsまたはLinuxのバックアップホストです。</li> <li>vmserverはRHVマネージャの名前です。</li> <li>次の値を使用してVMの構成を変更します。</li> <li>vmst:VMのタグを削除します。</li> <li>vmpoweron:VMのリストア後にVMを起動します。</li> <li>vmsn:VMのネットワークインターフェースを削除します。</li> <li>vmid:VMの元のVMUUIDを保持します。また、-Kオプションを使用しても、同じUUIDを持つ既存のVMを上書きせずに保持できます。</li> <li>-Rオプションでrenameファイルのパスを定義します。renameファイルは、VMを代替の場所にリカバリしたりVMの構成を変更したりするために使用します。</li> <li>renameファイルの例:</li> </ul> |
|                     | change vmname to new_vm_name<br>change /storage_domain_1/disk1_UUID<br>to /storage_domain_2/<br>change /storage_domain_1/disk2_UUID<br>to /storage_domain_2/<br>change cluster to new_cluster_name<br>メモ: Windows NetBackup ホストでは、rename ファイルエント                                                                                                    |
|                     | 900取後に至い11を迫加する必要があります。<br>p.54 の「rename ファイルに関する追加情報」を参照してください。                                                                                                    |

## rename ファイルに関する追加情報

- すべてのディスクまたは特定のディスクのリストに対して、宛先ストレージドメインを指 定できます。
- いずれかのディスクに対して宛先ストレージドメインを指定しないと、そのディスクは元の場所にリストアされます。
- 存在しないまたは無効なディスクに対して宛先ストレージドメインを指定すると、VMのリストアは失敗します。
- Windows NetBackup ホストでは、すべての rename ファイルエントリの後に、空の行(キャリッジリターン)を追加する必要があります。

# RHV 構成の追加の NetBackup オプション

追加の RHV 構成には、NetBackup の次のコマンドオプションを使用します。

- p.55の「NetBackup サーバーの OVIRT\_IMAGEIO\_INACTIVITY\_TIMEOUT オ プション」を参照してください。
- p.55の「NetBackup サーバーの RHV\_CREATEDISK\_TIMEOUT オプション」を 参照してください。
- p.56の「NetBackup サーバーの RHV\_AUTODISCOVERY\_INTERVAL オプション」を参照してください。

## NetBackup サーバーの OVIRT\_IMAGEIO\_INACTIVITY\_TIMEOUT オプション

このオプションは、クライアントの非アクティブタイムアウト期間を秒単位で指定します。こ のタイムアウト期間を超過すると、OVIRT エンジンは転送セッションを中止します。クライ アントが非アクティブになるのは通常、ディスクチェーンの走査が発生したときです。たと えば、依存関係の少ない VM またはユーザーのスナップショットで構成される VM のバッ クアップ中などが挙げられます。

### 表 **7-6** OVIRT\_IMAGEIO\_INACTIVITY\_TIMEOUT の情報

| 使用方法                 | 説明                                                                                                    |
|----------------------|----------------------------------------------------------------------------------------------------|
| 使用する場所               | NetBackup プライマリサーバー上。                                                                                                    |
| 使用方法                 | OVIRT_IMAGEIO_INACTIVITY_TIMEOUT オプションを表示、追加、変更するには、<br>nbgetconfig コマンドと nbsetconfig コマンドを使用します。                                        |
|                      | デフォルトの非アクティブタイムアウト期間は、172,800秒 (48時間)です。                                                                                                 |
| 例                    | 次のエントリは、NetBackupのバックアップジョブに対して、クライアントの非アクティブタイム<br>アウト期間を 172,800 秒 (48 時間) に設定するように指定します。<br>OVIRT_IMAGEIO_INACTIVITY_TIMEOUT = 172800 |
| 同等の管理コンソールのプロパ<br>ティ | NetBackup 管理コンソールまたは Web UI に、相当する機能は存在しません。                                                                                             |

## NetBackup サーバーの RHV\_CREATEDISK\_TIMEOUT オプション

このオプションは、RHV VM のリストア中に仮想ディスクを作成するためのタイムアウト期間を指定します。大規模なディスクがあらかじめ割り当てられている RHV VM がバックアップされ、NFS などのファイルストレージにリストアされる場合、リストアされた仮想ディスクが完全に認識される前にディスクの作成機能がタイムアウトになる可能性があります。

| 使用方法                 | 説明                                                                                     |
|----------------------|----------------------------------------------------------------------------------------|
| 使用する場所               | NetBackup プライマリサーバー上。                                                                  |
| 使用方法                 | RHV_CREATEDISK_TIMEOUT オプションを表示、追加、変更するには、nbgetconfig<br>コマンドと nbsetconfig コマンドを使用します。 |
| 例                    | 次のエントリは、NetBackup のバックアップジョブに対して、ディスク作成のタイムアウト期間を 172,800 秒 (48 時間) に設定するように指定します。     |
|                      | RHV_CREATEDISK_TIMEOUT = 172800                                                        |
|                      | RHV_CREATEDISK_TIMEOUT の範囲は0時間から48時間です。                                                |
| 同等の管理コンソールのプロパ<br>ティ | NetBackup 管理コンソールまたは Web UI に、相当する機能は存在しません。                                           |

表 7-7 RHV\_CREATEDISK\_TIMEOUT の情報

## NetBackup サーバーの RHV\_AUTODISCOVERY\_INTERVAL オプ ション

このオプションは、NetBackup が仮想マシンを検出して NetBackup Web UI に表示するために、RHV サーバーをスキャンする頻度を制御します。

NetBackup による自動検出は、最初に前回検出に成功したホストで試行されます。そのホストで自動検出に失敗すると、NetBackup による他のホストへの再試行が、次の順序で行われます。

- NetBackup プライマリサーバー
- アクセスホスト、クライアント、プロキシサーバー
- メディアサーバー

#### 表 7-8 RHV\_AUTODISCOVERY\_INTERVAL の情報

| 使用方法   | 説明                    |
|--------|-----------------------|
| 使用する場所 | NetBackup プライマリサーバー上。 |

| 使用方法                 | 説明                                                                                                    |
|----------------------|----------------------------------------------------------------------------------------------------|
| 使用方法                 | オプションを表示、追加、変更するには、nbgetconfig コマンドとnbsetconfig コマンドを使用します。                                                 |
|                      | デフォルトは 28,800 秒 (8 時間)です。最小値は 300 秒 (5 分)で、最大値は 31,536,000<br>秒 (1 年)です。                                    |
|                      | 次の形式を使用します。                                                                                                 |
|                      | RHV_AUTODISCOVERY_INTERVAL = number of seconds                                                              |
|                      | 次に例を示します。                                                                                                   |
|                      | RHV_AUTODISCOVERY_INTERVAL = 100000                                                                         |
|                      | このエントリは、設定ファイルで一度のみ表示されます。                                                                                  |
|                      | <b>メモ:</b> このオプションを変更した後、NetBackupサービスを停止して再起動します。VMの検出の場合、NetBackup Discovery Frameworkサービスが実行中である必要があります。 |
| 同等の管理コンソールのプロパ<br>ティ | NetBackup 管理コンソールまたは Web UI に、相当する機能は存在しません。                                                                |